# **BOSCOVS Test Files Via VAN**

If you are unable to import/export .txt files to/from your translator, please follow these instructions for trading test files with GXS via VAN. Please print these instructions for future reference.

NOTE: We will not be able to send any data via the VAN until you have completed the pricing/testing agreement and chosen your type of 850 (custom data or generic). If you need custom data (real UPC's/SKU's) you will need to complete the 'configure 850' task prior to requesting your data be sent to you.

GXS (formerly Inovis) Compliance Link is designed for customers to self-enable EDI certification and can be accessed 24/7. It is the easiest and fastest way for you to complete EDI testing. Choosing to trade test files via VAN may delay the testing process as GXS will need to receive the data, process, save and upload the text file into Compliance Link for you. Please allow 24 hours for GXS to process your EDI transactions via VAN. If you do not receive a response after 24 hours, please call 1-877-446-6847 option 2 then 1.

### **Requesting inbound data:**

1. Send an email to Compliancelink2@gxs.com. So that a Service Request# can be made for you.

- Include in the following information:
  - Your Company name as seen in Compliance Link and the Program (BOSCOVS)
  - "Requesting BOSCOVS 850 (860, etc) test file." (If you configured a custom 850/860, please indicate you want your custom file sent to you via the VAN. GXS will pull the file and send it to you via EDI.)
  - Your test Receiver qualifier and ID
  - Your VAN

#### 2. Setup the test ID(s) below with your VAN.

3. Inovis Compliance Services will respond to you via email when the files have been sent.

#### Sending outbound data:

1. Send an email to Compliancelink2@gxs.com.

- Include in the following information:
  - Your Company name as seen in Compliance Link and the Program (BOSCOVS)
  - "Sending BOSCOVS [the document you are sending (997, 856, etc.)] test file."
  - Your test Sender qualifier and ID
  - Your VAN

#### 2. Make sure the test ID(s) below are setup with your VAN.

3. GXS Compliance Services will retrieve the files, load them into Compliance Link and notify you via email.

4. You may also Log into Compliance Link to see the test results of the files you sent. From the left menu Go to Community Management>Documents, sort by 'Last Date' and double click on the specification that you were testing. Your file should be visible and any errors.

## GXS Test IDs for BOSCOVS testing:

Sender/Receiver Id: ZZ, CLBOS VAN - INOVIS

Please note that this ID is NOT an official BOSCOVS test ID owned by BOSCOVS; This ID is used for GXS Compliance Link testing only and owned by the INOVIS van. While we are now part of GXS please make sure that the VAN is set to INOVIS.

\*\*\*Trading partnership needs to be set at 50/50\*\*\*